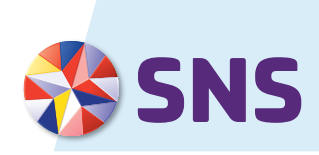

# AANVRAGEN 0,25% RENTEKORTING OP SNS HYPOTHEEK

#### Spelregels voor rentekorting

In combinatie met een betaalrekening van SNS kun je 0,25% rentekorting krijgen op je SNS Hypotheek tijdens de rentevaste periode. Hiervoor gelden wel een paar regels:

- Je rente staat vast voor een afgesproken periode.
- Je laat elke maand je inkomen storten op je betaalrekening, zoals je salaris of een uitkering. Geld dat je (automatisch) overmaakt tussen je rekeningen telt niet als inkomen.
- Je gebruikt deze rekening voor je dagelijkse uitgaven en vaste lasten. Bijvoorbeeld voor je boodschappen, aankopen op internet, je verzekeringspremie en energiekosten. Dat moeten elke maand 10 of meer bij- en afschrijvingen zijn.
- Je betaalt elke maand je hypotheeklasten van je betaalrekening.

Houd je je niet meer aan deze regels voor de rentekorting? Dan vervalt de korting. Zodra je je er wel weer aan houdt, gaat de korting weer in. Als je rentevaste periode afloopt, krijg je een nieuw rentevoorstel van ons met de korting die dan geldt.

# **ZO VRAAG JE RENTEKORTING AAN**

| Stap 1. Vul je gegevens in |                          |
|----------------------------|--------------------------|
| Naam                       |                          |
| Adres                      |                          |
| Postcode en woonplaats     | <u>1 1 1 1 1 1 1 1 1</u> |
| Hypotheeknummer            |                          |

## Stap 2. Vul in wat voor jou geldt

| 01 | k heb al een betaalrekening bij SNS en gebruik deze rekening actief*.    | Ga naar stap 5. |
|----|--------------------------------------------------------------------------|-----------------|
| 01 | k heb al een betaalrekening bij SNS en ga deze actief gebruiken*.        | Ga naar stap 4. |
| 01 | k open een betaalrekening bij SNS en ga deze rekening actief gebruiken*. | Ga naar stap 3. |

\* Lees in het kader met de spelregels wat we met actief bedoelen.

## Stap 3. Betaalrekening openen

Heb je nog geen betaalrekening bij SNS? Dan open je 'm heel makkelijk op <u>sns.nl/betalen</u>. Als je de rekening opent, vraag dan meteen de Overstapservice aan. Hiermee gaan je inkomsten en automatische incasso's over naar je betaalrekening bij SNS. Je leest er alles over op <u>sns.nl/overstapservice</u>.

## Stap 4. Gebruik je betaalrekening actief

Zet je inkomen en automatische incasso's van je andere rekening om naar je betaalrekening bij SNS om de rekening actief te gebruiken. Met de Overstapservice is dat zo geregeld. Je kunt de Overstapservice online aanvragen op <u>sns.nl/overstapservice</u> of in een SNS Winkel.

## Stap 5. Print en onderteken het formulier

| Plaats |   |   |       |    |          |    |   |   |   |
|--------|---|---|-------|----|----------|----|---|---|---|
| Datum  | 1 | I | 1 - 1 | I. | <u> </u> | ı. | I | I | I |

| Handtekening hoofdrekeninghouder |  |  |  |  |  |
|----------------------------------|--|--|--|--|--|
|                                  |  |  |  |  |  |
|                                  |  |  |  |  |  |
|                                  |  |  |  |  |  |
|                                  |  |  |  |  |  |
| Naam                             |  |  |  |  |  |

Handtekening mederekeninghouder

Naam

Stap 6. Verstuur het formulier

### Stuur het ondertekende formulier naar:

SNS Service Center Hypotheken Antwoordnummer 923 3500 VB Utrecht

Een postzegel is niet nodig.